## <u>E-Pay</u>

To make an electronic payment (from checking/savings account) or credit card:

Click on Make a Payment (scroll down to view 2<sup>nd</sup> screen below)

| BUTLER E-BILL and<br>E-PAY SYSTEM | ≡ Student name                                                                                              | Overview |  |
|-----------------------------------|----------------------------------------------------------------------------------------------------|----------|--|
| Student Name                      | (Mc) Butler University                                                                                      |          |  |
| Overview                          |                                                                                                    |          |  |
| 🖺 Make a Payment                  | Summary                                                                                                    |          |  |
| <b>\$</b> Payments                | Student Account Balance                                                                                     |          |  |
| Statements                        | Balance                                                                                                    |          |  |
| Tax Forms                         | *Credit balances (-) are displayed as zero.<br>Payments will not automatically update your account balance. |          |  |
|                                   | Account Balance*:                                                                                           | \$1      |  |
| $\bigcirc$ Sign Out               | Anticipated Aid:                                                                                            | \$0      |  |
|                                   |                                                                                                    |          |  |
|                                   |                                                                                                    |          |  |
|                                   |                                                                                                    |          |  |
|                                   |                                                                                                    |          |  |

Insert **Amount** you want to pay <u>or</u> click on BALANCE (amount indicated), then CONTINUE (at bottom right of the screen). On the next panel (not shown), select **Payment method** and follow the remaining prompts to enter your payment information.

| <br>Make a Payment                        |          |
|-------------------------------------------|----------|
| Pay amount<br>● ● ●                       |          |
| 1 item \$1   Remaining due \$0            |          |
| How much would you like to pay?           |          |
| Student Account Balance                   |          |
| Amount<br>\$1.00<br>Maximum \$1,000,000   |          |
| Balance \$1                               |          |
| Would you like to pay for something else? |          |
|                                           | Continue |